### Popis instalace aplikace VZPKONTROL pro smluvní zdravotnická zařízení

- a) Z instalačního média spusťte prg. *VZPKontrol SZZ xxx.exe (xxx verze aplikace)*
- b) Úvodní uvítací obrazovku potvrď te tlačítkem "*Další*"

VŠEOBECNÁ

- c) Nyní následují 2 informativní obrazovky, které potvrdíte tlačítkem "*Ano*" doporučujeme tyto si přečíst
- d) V případě, že chcete nainstalovat aplikaci VZPKONTROL jinam, než je předdefinované umístění, změňte nyní adresář, popř. disk, kam bude aplikace instalována. Pokračujte stiskem klávesy "*Další*"
- e) Nyní vyberte typ instalace "Vlastní" pokračujete stiskem tlačítka "Další"
- f) Nyní označením a odznačením instalačních položek můžete zvolit rozsah instalace. Instalace programové složky je nutná (povinná), volitelná je dokumentace.
   Pokračujte stiskem tlačítka "*Dalšť*".
- g) Nyní proběhne vlastní instalace aplikace VZPKONTROL, její dokončení potvrďte tlačítkem "*Dokončit*"

Na ploše OS Windows je umístěn zástupce aplikace VZPKONTROL, pomocí něhož je možno tuto spustit.

Jinak je spouštěcí ikona umístěna standardně ve START-Programy-VZPkontrol.

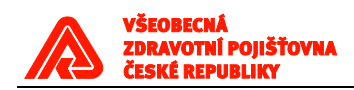

## Instalace nové verze aplikace (aktualizace SW)

# Před instalací verze VZPKontrolu 2.4 je nutno odinstalovat předchozí verzi – viz varianta 3 – "Odstranit". Pak teprve je možná instalace verze aplikace 2.4

V případě, že na příslušném HW je již aplikace VZPKontrol nainstalována, provede se aktualizace SW následně:

- a) Z instalačního média spusťte prg. VZPKontrol\_SZZ\_xxx.exe (xxx verze aplikace)
- b) Následně vyberte variantu "*Opravit*" a Klikněte na tlačítko "*Další*" dojde k instalaci aktuální verze SW.

| InstallShield Wizard                                                                                                    | x |
|----------------------------------------------------------------------------------------------------|---|
| Vítá vás<br>Změna, oprava nebo odstranění programu.                                                                                                    |   |
| Vítá vás program údržby instalace produktu VZPKontrol. Pomocí tohoto programu můžete<br>měnit aktuální instalaci produktu. Vyberte jednu z následujících možností. |   |
| <ul> <li>Změnit</li> <li>Instalace nových součástí, nebo odstranění nainstalovaných součástí.</li> </ul>                                                           |   |
| <ul> <li>Opravit</li> <li>Nová instalace všech součástí nainstalovaných během předchozí instalace.</li> </ul>                                                      | > |
| C Odstranit<br>Odstranění všech instalovaných součástí.<br>InstallShield                                                                                           |   |
| <zpět další=""> Storr</zpět>                                                                                                    | 0 |

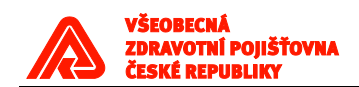

c) Následně dokončíme instalaci kliknutím na tlačítko "Dokončit".

| InstallShield Wizard |                                                                                               |
|----------------------|-----------------------------------------------------------------------------------------------|
|                      | Údržba byla dokončena<br>InstallShield Wizard dokončil operace údržby produktu<br>VZPKontrol. |
|                      | < Zpět <b>Dokončit</b> Storno                                                                 |

### <u>Uživatelská dokumentace:</u>

Uživatelská dokumentace je k aplikaci dodávána ve formátu PDF.

Pro práci s dokumentací ve formátu PDF je nutno mít nainstalován prohlížeč PDF.

#### Technické podmínky nutné pro běh aplikace:

Potřebné instalace:

- Java JRE minimální verze 1.6
  - Prostředí Java je nutné zvolit dle použitého operačního systému tzn. pokud je aplikace provozována na Windows 32bit, je třeba zvolit odpovídající 32bit Javu, pokud na Windows 64bit, je třeba Java pro 64bit architekturu.
- Windows WIN7 a WIN10 (32 a 64).
- Rozlišení obrazovky minimálně 1024x768.
- Nastavení asociovaného programu pro zobrazení souborů PDF
- Aplikace Acrobat Reader (nebo jiná) pro použití aplikací VZPKontrol